## Se connecter à l'ENT – accès Élève ou Parent

1- Rendez vous sur enthdf.fr . Vous arrivez directement sur la mire de connexion.

| Portail de connexion à l'ENT                                                              |                                        |                 |                                      |  |  |
|-------------------------------------------------------------------------------------------|----------------------------------------|-----------------|--------------------------------------|--|--|
| Veuillez renseigner quelques informations pour accéder à votre page<br>d'authentification |                                        |                 |                                      |  |  |
| 1. Sélectionner votre profil                                                              |                                        |                 |                                      |  |  |
| Personnel<br>Education<br>Nationale                                                       | Personnel<br>collectivité et<br>invité | Élève ou Parent | <b>D</b><br>Enseignement<br>agricole |  |  |
| 2. Sélectionner votre académie                                                            |                                        |                 |                                      |  |  |
| académe<br>Live                                                                           |                                        |                 |                                      |  |  |
| Académie de Li                                                                            | lle                                    |                 | Se connecter                         |  |  |
| Mémoriser ce choix                                                                        |                                        |                 |                                      |  |  |

2- Cliquez sur le bouton « Élève ou parent »

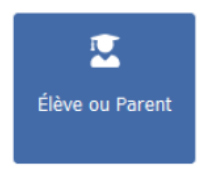

3- Sélectionnez le niveau « Ecole »

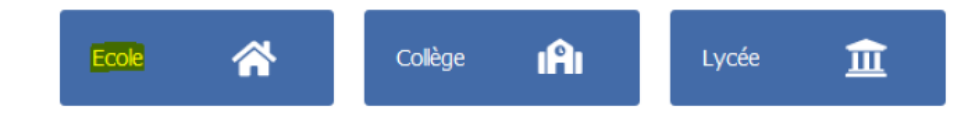

4- Effectuez le choix de maintien ou non pour la connexion. En cas d'ordinateur partagé, privilégier le « Non ». Cliquez sur « Se connecter ».

| Académie de Lille                          | Se connecter |  |
|--------------------------------------------|--------------|--|
| Mémoriser ce choix                         |              |  |
| Non (je me connecte depuis un lieu public) |              |  |
| Oui (je me connecte depuis mon ordinateur) |              |  |
|                                            |              |  |

5- Lors de la **première connexion**, utilisez les codes que vous avez reçus.

|   | TEST Parent Parent                                        | ENT Hauts-de-France |
|---|-----------------------------------------------------------|---------------------|
|   | Responsable de :<br>Elève TEST                            |                     |
| ( | Identifiant : parent.test<br>Code d'activation : 4rzpxjc5 | >                   |
|   | Adresse de connexion :<br>ecoles5962.enthdf.fr            |                     |

On vous demande alors de choisir un mot de passe :

| U ACTIVER MON COMPTE                                                                 | Dans la nouvelle fenêtre, saisissez les informations                                                                                                    |
|--------------------------------------------------------------------------------------|----------------------------------------------------------------------------------------------------|
| Identifiant<br>Iauric.balderacchi<br>Nouveau mot de passe                            | <ul> <li>suivantes :</li> <li>Le mot de passe que vous souhaitez utiliser tout au long de l'année (à mémoriser) ;</li> <li>La confirmation du mot de passe choisi :</li> </ul>                                                            |
| Confirmation du nouveau mot de passe                                                 | <ul> <li>Votre adresse mail ;</li> <li>Votre téléphone mobile (optionnel).</li> </ul>                                                                                                    |
| Téléphone mobile  J'accepte les conditions générales d'utilisation.  ACTIVER  Retour | Vos coordonnées vous permettent de recevoir un lien de<br>réinitialisation de mot de passe, en cas d'oubli de celui-ci.<br>Lisez et cochez la case « J'accepte les conditions générales<br>d'utilisation », puis cliquez sur « Activer ». |

*Il est recommandé d'activer les comptes parents ET élèves afin d'avoir accès à l'ensemble des fonctionnalités de l'ENT.* 

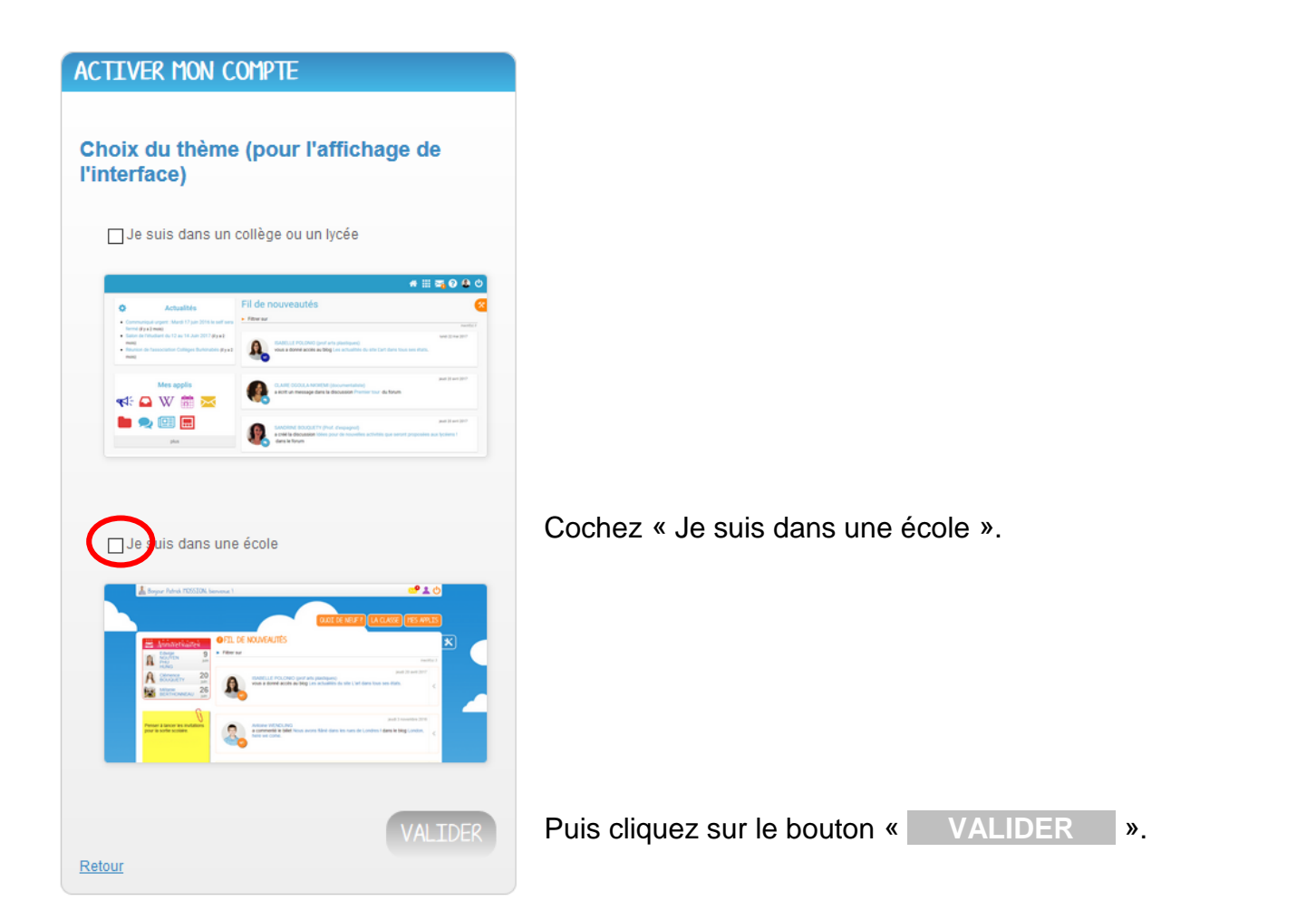

**5 BIS** - Si ce n'est pas la première fois que vous vous connectez, utilisez le mot de passe que vous avez choisi

| OCONNEXION                                       |           |
|--------------------------------------------------|-----------|
| Identifiant                                      |           |
| eleve.test                                       |           |
| Mot de passe                                     |           |
| •••••                                            | 60        |
| Se souvenir de moi                               |           |
| <u>Mot de passe oublié</u><br>Identifiant oublié | CONNEXION |
|                                                  |           |

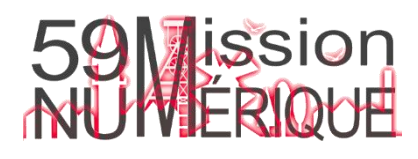